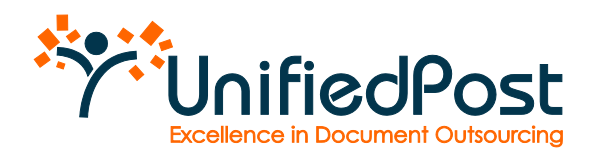

# **MyANV**R

Gebruikershandleiding

Auteur: UnifiedPost

Datum: Oktober 2010

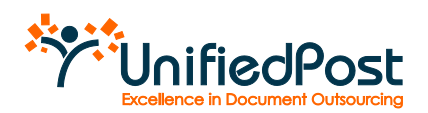

# Inhoudstafel

| De MyANVR inbo  | ox van het reisagentschap                                                                                                    | . 4                                    |
|-----------------|----------------------------------------------------------------------------------------------------|----------------------------------------|
| 1.1 Toegang to  | ot MyANVR                                                                                                    | 4                                      |
| 1.2 De standaa  | ard inbox openen                                                                                                    | 4                                      |
| 1.3 Het menu    |                                                                                                    | 5                                      |
| 1.4 Taal wijzig | en van de applicatie                                                                                                    | 5                                      |
| 1.5 Alle docum  | nenten / Inbox                                                                                                    | 6                                      |
| 1.5.1 Aanta     | al documenten per scherm en pagina aanduiding                                                                                                    | . 6                                    |
| 1.5.2 Één d     | document per lijn                                                                                                    | . 6                                    |
| 1.5.3 Docu      | menten visualiseren op uw scherm                                                                                                    | . 7                                    |
| 1.5.4 Same      | envatting van document bekijken                                                                                                    | . 7                                    |
| 1.6 Stempels t  | toekennen aan documenten                                                                                                    | 7                                      |
| 1.6.1 Wat z     | zijn stempels?                                                                                                    | . 7                                    |
| 1.6.2 Hoes      | stempels toekennen?                                                                                                    | . 8                                    |
| 1.6.3 Hoes      | stempels verwijderen?                                                                                                    | . 9                                    |
| 1.7 Nota        |                                                                                                    | 9                                      |
| 1.8 Zoekfuncti  | ie                                                                                                    | 10                                     |
| 1.8.1 Stem      | ipels                                                                                                    | 10                                     |
| 1.8.2 Filter    | S                                                                                                    | 11                                     |
| 1.8.3 Vrij v    | eld                                                                                                    | 11                                     |
| 1.8.4 Geav      | anceerd zoeken                                                                                                    | 12                                     |
| 1.8.5 Alle c    | documenten opnieuw tonen                                                                                                    | 13                                     |
| 1.9 Map 'Alle   | documenten' versus map 'Inbox' in de menubalk                                                                                                    | 13                                     |
| 1.10 Verschil   | llende documenten in één keer downloaden                                                                                                    | 14                                     |
| 1.10.1 Typ      | pe acties                                                                                                    | 14                                     |
| 1.10.2 In (     | de praktijk                                                                                                    | 14                                     |
| 1.11 Docume     | enten verwijderen uit 'Inbox'                                                                                                    | 15                                     |
| 1.12 Andere     | gebruikers toegang verlenen tot de inbox van het reisagentschap                                                                                                    | 16                                     |
| 1.13 Toegan     | g tot uw MyANVR inbox blokkeren voor andere gebruikers                                                                                                    | 17                                     |
| Toegang voor de | rden tot de MyANVR inbox van het reisagentschap                                                                                                    | 19                                     |
| 2.1 Een uitnoc  | diging aanvaarden                                                                                                    | 19                                     |
| 2.1.1 U het     | bt nog geen persoonlijke MyANVR account                                                                                                    | 19                                     |
| 2.1.2 U het     | bt al een persoonlijke ANVR e.Invoice-inbox                                                                                                    | 21                                     |
| 2.1.3 De ju     | liste inbox selecteren                                                                                                    | 22                                     |
| 2.2 Notificatie | e-mail instellen                                                                                                    | 23                                     |
|                 | De MyANVR inbo<br>1.1 Toegang te<br>1.2 De standa<br>1.3 Het menu<br>1.4 Taal wijzig<br>1.5 Alle docur<br>1.5.1 Aant<br>1.5.2 Één o<br>1.5.3 Docu<br>1.5.3 Docu<br>1.5.4 Same<br>1.6.1 Wat<br>1.6.2 Hoe<br>1.6.2 Hoe<br>1.6.3 Hoe<br>1.6.3 Hoe<br>1.6.3 Hoe<br>1.7 Nota<br>1.8 Zoekfunct<br>1.8.1 Stem<br>1.8.2 Filter<br>1.8.3 Vrij v<br>1.8.4 Geav<br>1.8.5 Alle o<br>1.9 Map 'Alle<br>1.10 Verschi<br>1.10.1 Ty<br>1.10.2 In<br>1.11 Docum<br>1.12 Andere<br>1.13 Toegan<br>Toegang voor de<br>2.1 Een uitnoo<br>2.1.1 Uhe<br>2.1.2 Uhe<br>2.2 Notificatie | De MyANVR inbox van het reisagentschap |

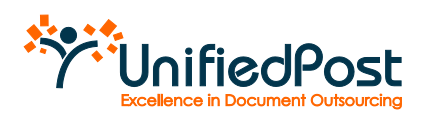

# Inleiding

ANVR biedt alle reisagentschappen voortaan MyANVR aan. MyANVR is een online portaal dat toelaat om factuurberichten beveiligd te ontvangen en wettelijk te archiveren. Elk reisagentschap dat klant is bij een van de deelnemende touroperators krijgt automatisch een MyANVR-inbox, waarin het alle documenten van de deelnemende touroperators ontvangt.

In deze handleiding leert u werken met de MyANVR account van uw reisagentschap en hoe u collega's en derde partijen beveiligd toegang kan geven tot uw MyANVR account.

Eenmaal u toegang heeft tot MyANVR wordt het ontvangen, beheren en archiveren van factuurberichten kinderspel. In deze handleiding ontdekt u hoe eenvoudig dat is.

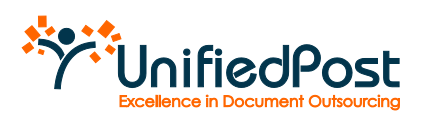

# 1. De MyANVR inbox van het reisagentschap

# 1.1 Toegang tot MyANVR

Het factuurberichten portaal MyANVR, is een is toegankelijk via <u>https://anvr.unifiedpost.com/</u>. U kan er aanloggen met uw gebruikersnaam en uw paswoord. Uw gebruikersnaam is uw ANVR code.

Om uw paswoord in te stellen, ontvangt u een e-mail. Die e-mail bevat een link. Wanneer u klikt op deze link, komt u op een pagina waarop u zelf uw paswoord kan kiezen.

Eens u dat gedaan heeft kan u aanmelden op https://anvr.unifiedpost.com/.

| kom  |                                                                                                    |
|------|----------------------------------------------------------------------------------------------------|
| ANVR | e-malladres (als login)* paswoord* aanmelden U habt een een eenmoellijk andrijef7                          |
|      | Paswoord vergeten of activatie e-mail verloren?<br>nieuw passwoord aanvragen of activatie e-mail versturen |
|      |                                                                                                    |
| ý,   |                                                                                                    |
| X    | 4                                                                                                    |

Figuur 1 – Login pagina MyANVR

# 1.2 De standaard inbox openen

MyANVR is onmiddellijk klaar voor gebruik. U hoeft niets te installeren.

Surf naar <u>https://anvr.unifiedpost.com/</u> en meldt u aan met uw gebruikersnaam en paswoord.

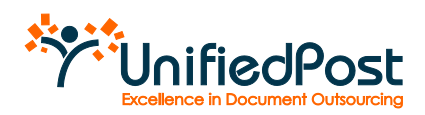

In het menu van uw webbrowser kan u het MyANVR portaal eenvoudig toevoegen aan uw favorieten. Zo gaat u in één klik naar het factuurberichten portaal.

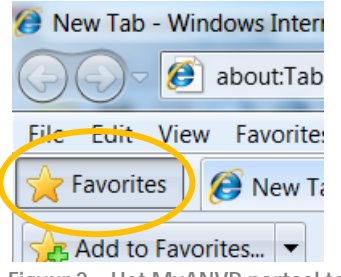

Figuur 2 - Het MyANVR portaal toevoegen aan uw favorieten

# 1.3 Het menu

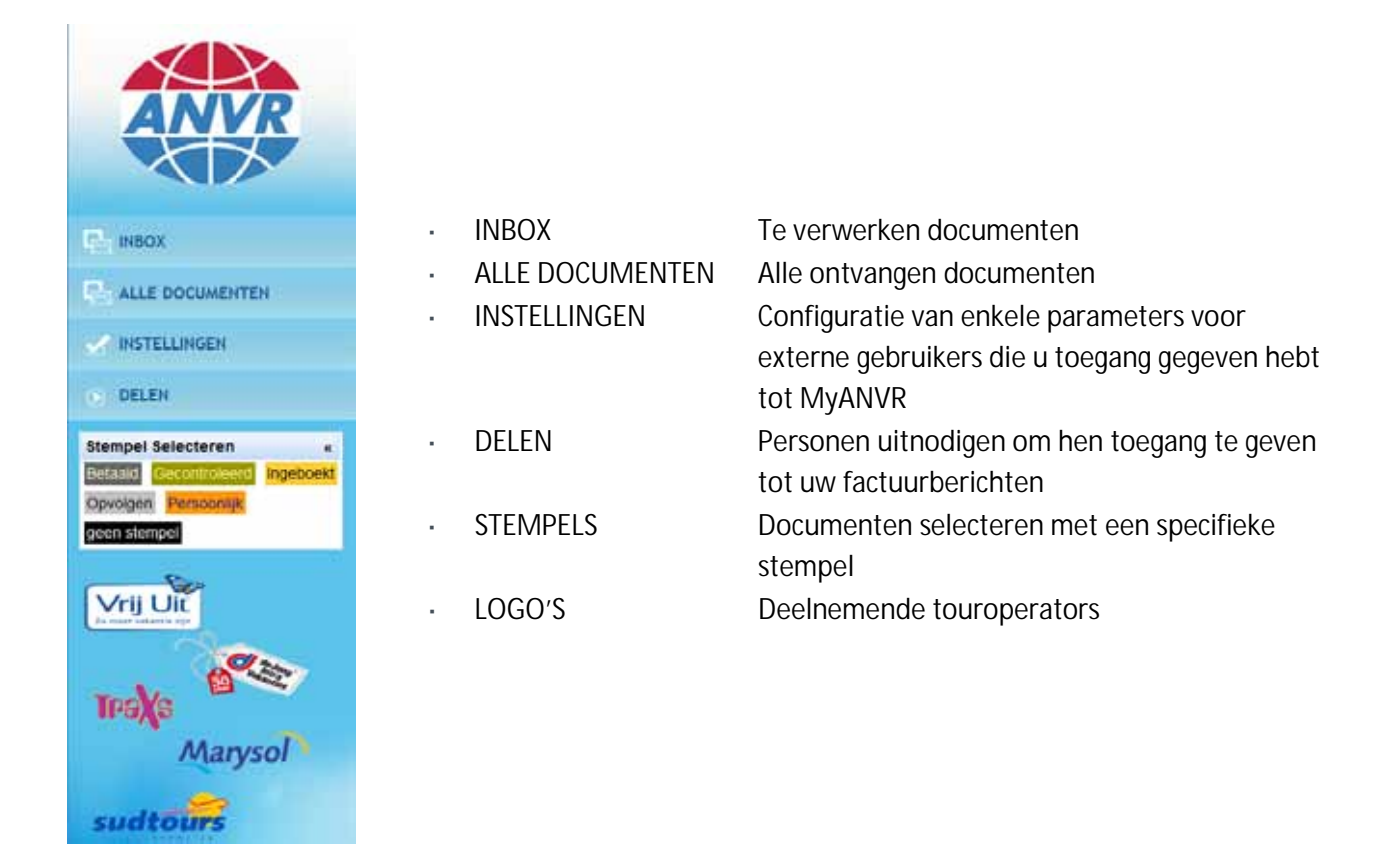

# 1.4 Taal wijzigen van de applicatie

De applicatie kan in het Engels of Nederlands gebruikt worden. Om de taal te wijzigen klikt u op de gewenste taal in de rechterbovenhoek van het scherm.

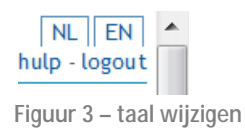

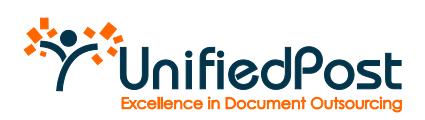

#### 1.5 Alle documenten / Inbox

De map alle documenten bevat alle documenten die uw reisagentschap heeft ontvangen van de touroperators. Standaard is dit identiek aan de Inbox. U heeft de mogelijkheid om de verwerkte documenten te verwijderen uit de Inbox. Zo bevat de Inbox enkel de nog te verwerken en op te volgen documenten (zie 1.8).

De onderstaande paragrafen geven uitleg over de inhoud en functies van beide menus.

#### 1.5.1 Aantal documenten per scherm en pagina aanduiding

Standaard ziet u 10 documenten per scherm. U kan dit eenvoudig wijzigen door in het drop down menu rechts bovenaan het getal te wijzigen. U kan er eveneens naar de volgende of de vorige pagina's van de inbox gaan.

| gina 1/117 | 2909 documenten Vo | lgender Laatster: Docume | enten per pagina: |
|------------|--------------------|--------------------------|-------------------|
| Contact    | PO                 | Bedrag Dossier           | openen            |
| C. Carbia  | 0 A4140000         | 5 10.00                  | 20                |

Figuur 4 – Aantal documenten per pagina

### 1.5.2 Één document per lijn

In de inbox staat elke lijn voor één factuurbericht met de volgende informatie:

- Nota 🧳
- · Vertrekdatum waarop de klant vertrekt
- Touroperator bij wie de reis geboekt is. Dit is eveneens de afzender van de factuur
- Brochurecode waaronder de reis is geboekt
   Type document: Dit kan zowel een voorschotfactuur, saldofactuur, kostenfactuur, wijzigingsfactuur als reisbevestiging zijn.
- Factuurdatum waarop de factuur is opgemaakt
- Naam van de klant die de reis heeft geboekt
- · Contactpersoon in het agentschap die de reis heeft geboekt bij de tour operator
- **PO-nummer** van de reis
- Bedrag klant is totaal bedrag van de reis

U kan de documenten rangschikken volgens elk van deze criteria. Dit kan eenvoudig door bovenaan de kolom te klikken op het criterium waarop u wenst te sorteren. Er zal een pijl verschijnen bovenaan de kolom waarop u hebt gesorteerd. Om de sortering om te keren, klik nogmaals op de kolom. Standaard sorteert het systeem op datum.

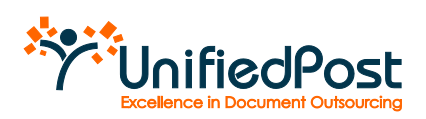

#### 1.5.3 Documenten visualiseren op uw scherm

Om een factuur te bekijken, klikt u achteraan de lijn op het formaat van uw keuze. De verschillende formaten worden voorgesteld door een icoon: pdf 🖆 en 📾 xml . Door uw cursor boven het icoontje te houden, verschijnt er een korte toelichting over het document. Elke individuele factuur is altijd beschikbaar in pdf formaat.

#### 1.5.4 Samenvatting van document bekijken

Als u een samenvatting wil bekijken van de belangrijkste informatie uit de factuur, klikt u ergens op de documentlijn. Vervolgens opent onder de documentlijn een kader met een samenvatting van de factuur. Zo ziet u in een oogopslag alle belangrijke informatie uit het document zonder dat u het document moet openen. Het venster sluiten doet u door opnieuw op de documentlijn te klikken.

| XX                | C: TOERKOOP                                                   | JO LAND RUNI                                          | LAAN 8 8032 BA           | ZWOLLE                                          |                   | Inches     | n in Long. No. | tian 6 Will bh 2will | (m.)      |
|-------------------|---------------------------------------------------------------|-------------------------------------------------------|--------------------------|-------------------------------------------------|-------------------|------------|----------------|----------------------|-----------|
| ANVR              | (Provider and Allon )<br>Information for relation (1)         | Sampt paraget if its                                  | auton (*) Adv 12 pr      | nininini tookan<br>arichanin boorantan<br>Pajta | The second        | unter Volg | ander Lasjie-  | Descention per p     | april 10  |
|                   | Bootal Vertree                                                | Tour Devrator                                         | Tese                     | Fectiver Datum                                  | ( Readers Instant | Contact    | 10             | Betreg Doesler       | spanier." |
| BRCH.             | 54 km                                                         | ALC: NO                                               | The Distance of Contract | 1010 N 01 01 01 01 01                           | - RETAINING       | N. Seria   | ARTICLES       | A 16.00              | 16        |
| ALLE DOCUMENTER   | <u>M</u>                                                      |                                                       |                          |                                                 |                   |            |                |                      |           |
| WETELHOON         | DE's sans Samulati<br>Tesar Agency: Dire<br>Order Date: 31 De | NCANY () CAY 9754<br>Faces Valuations been<br>et 2009 |                          |                                                 |                   |            |                |                      |           |
| - MEAN            | Binding Harts 107                                             | NE CONTRACTOR CONTRACTOR                              |                          |                                                 |                   |            |                |                      |           |
| tempel Selecteren | Commission 10                                                 | 100                                                   |                          |                                                 |                   |            |                |                      |           |

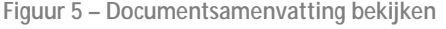

#### 1.6 Stempels toekennen aan documenten

#### 1.6.1 Wat zijn stempels?

Om uw factuurberichten overzichtelijk te beheren en bewaren, biedt MyANVR stempels aan. Het zijn als het ware virtuele "folders" om documenten te klasseren. Door stempels toe te kennen aan documenten, kan u alle documenten met een bepaald stempel in een oogopslag opvragen (zie 1.7.1). U kan probleemloos meerdere stempels aan eenzelfde document toekennen. Zo bevindt hetzelfde document zich in verschillende folders.

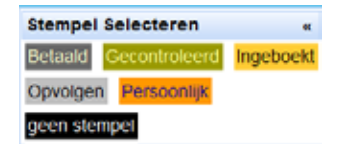

Figuur 6 - Stempels

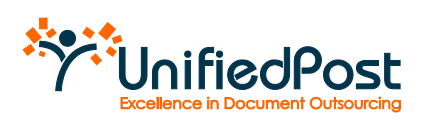

#### 1.6.2 Hoe stempels toekennen?

Een stempel toekennen is heel eenvoudig:

• Selecteer de factuur of factuurberichten waaraan u een stempel wil toekennen. U selecteert een factuur door het venstertje voor het icoontje van nota aan te klikken. U kan meerdere documenten in een keer selecteren.

|                   | Newger | de ursen (2)  | tinage (serveyer et er | agana (A) (Arte of Josefa<br>Arte of Josefa | Accord station<br>Mente responsibilit<br>Prigna 1/2 | • 11 docements | e Vagend | le Lectria- | Prosent pro    | aini (9 |
|-------------------|--------|---------------|------------------------|---------------------------------------------|-----------------------------------------------------|----------------|----------|-------------|----------------|---------|
|                   | 1.000  | Vertreil      | Tour Operator          | Type                                        | Fectur Deturn                                       | Haars Kiers    | Contact  | 10          | Badrag Dossier | spenar  |
| ( 01000; :)       | 2.4    | 13 aug 1067   | 1.00                   | 1. 710 Excerng Conferentian                 | 1, 04 pei 2010                                      | S. RITHANNAS   | Same     | S. A1116388 | ~ 10.00        | 10      |
| ALLE DOCIMENTER   | 10.10  | -, 13 mg 1007 | 1.4                    | 172 Booking Continuation                    | < 64 jan 2010                                       | . ATMA KRAD    | S Danie  | A4116385    | 5 10.00        | 10      |
|                   | - 0    |               | 10.982                 | % 300 Commencial Invice                     | 1. OF JAN 2010                                      | RIVARAD        | N. Dente | AI110300    | 5 10,00        | 16      |
| BISTELLINDEN      | 10.4   |               | 1.4                    | < 383 Determine                             | -, 64 Jan 2010                                      | < RIVANAL      | · DANKS  | ANTIDIO     | 10.00          | 16      |
|                   | 11.4   | 4.1           | 5.8                    | 10 Comunitations                            | 0, 64 (4) 2010                                      | A RTHAKSAE     | < Anna   | S. ALTHON   | 5 YO.01        | 16      |
| TULES             | 2.4    | A.            | CW.                    | - HO Concession broke                       | s. 64 jan 2010                                      | - RTEA KIAS    | · Sector | A4116385    | +0.00          | 16      |
| annal faiantaran  | 12.4   | 141           | NW.                    | % 360 Convictor Incon                       | 10.64 jan 2019                                      | S. TITPUA KTAR | 1. Baina | ALTIESSE    | 1 10.0E        | 706     |
| THE OWNERS STREET | 11.4   |               | 1.00                   | < 380 Governid Innite                       | < 64 jan 2010                                       | . TITTUA KILAS | Serie    | ALTIGAS     | 1, 10,00       | 116     |
| COLUMN PROTOCOLO  | 11.4   | 14 C          | N.W.                   | % 160 Commence House                        | 1, 64 jan 2010                                      | S. RINAKSAS    | . Secto  | S. A4116388 | % 10.00        | 10      |
|                   | 12.4   |               | 5 W.                   | ~ 100 Committee Involte                     | <. 61 jan 2010                                      | KINA KRAD      | 1. 2010  | AITTESSE    | 10.00          | 20      |

Figuur 7- selecteer de factuur

• Kies vervolgens in het drop down menu de stempel dat u wil toekennen.

|         | Toritory JO LAND RIJNLAAN 8 8032 BA ZWOLLE                                                                                                    |
|---------|----------------------------------------------------------------------------------------------------|
| ANVR    | part has do preserved to the                                                                                                    |
|         | Venesite tas tidas . Surger turneger a armotest . Julia sa productivede decamatian                                                                                                    |
|         | stanzin als except () Series terregen et complexen Fages 1/2 it documentes Ungeste Lasting- Decomplexen pages 197                                                                                                    |
|         | Hanged foreign of versions     Descriptions     Description     Description     Descripti |
| SHECK.  | distantia alla ancia ()     discontario ()     discontario ()     |
| - 3460X | Vision and advanced (1)     Benergie of exceptions     Tegens 1:1 II descentions     Vision 1:2 II descentions     Vision 1:2 II descentions     Vision 1:2 II descentions     Vision 1:2 II descentions     Vision 1:2 II descentions     Vision 1:2 II descentions     Vision 1:2 II descentions     Vision 1:2 II descention     Vision 1:2 II descention     Vision 1:2 II descention     Vision 1:2 II descention     Vision 1:2 II descention     Vision 1:2 II descention     Vision 1:2 II descention     Vision     Vision 1:2 II descention     Vision 1:2 II descention     Vision 1:2 III descention     Vision 1:2 III descenii |

Figuur 8 – Selecteer een stempel

#### Het icoon van de stempel verschijnt bij de vertrekdatum:

|                                                                                                    |                             |               |                             |                     |                 | Terner   | John Rose   | at \$ 4907 \$4 Daries | - Tubb In |
|----------------------------------------------------------------------------------------------------|-----------------------------|---------------|-----------------------------|---------------------|-----------------|----------|-------------|-----------------------|-----------|
| ANVK                                                                                                    |                             |               | and ton de gern             | neered surface      |                 |          |             |                       |           |
|                                                                                                    | Varuigter une intere die    |               | ugeren 💌 Anto op janning    | Sarate recommendent | · other         | -        |             |                       |           |
|                                                                                                    | tatalities also written (2) |               |                             | Pagna 1/2           | - If dolarierie | in Yapa  | de Lorigia- | Distance: per p       | njes (9   |
| and the second second se | tists Vertres               | Tour Coventur | 7(2+                        | Fecture Deture      | Name Kant       | Contact  | 10          | Badrog Doeser         | -         |
| piper, :                                                                                                    | 12 A L 12 may fair          | ICWP          | 1, 770 Backing Confermation | 64 Jun 2010         | L RTHARDAR      | - Anisia | ALTIESSE    | 5 10.00               | 10        |
| HUE DOCIMENTER                                                                                                    |                             |               |                             |                     |                 |          |             |                       |           |
|                                                                                                    | 2 a manteont                | 1.4           | -, 773 Bucking Conferences  | 54 jan 2019         | , RIVARIAS      | S. Davis | Arrests     | 1, 10,00              | 10        |
| BISTELLINGEN                                                                                                    | 11.0                        | Cite 1        | > 100 Convertas Incer       | 5, 64 an 2010       | RIDAKIA         | 1, 14144 | ANTICOM     | 10.06                 | 100       |
| THE                                                                                                    | 0.0                         | 1.8           | 5 283 Deb# laite            | 1, 04 pm 2010       | . REPARTAL      | 1 Telka  | ALTIES      | . 10,00               | 7162      |
|                                                                                                    | 114 5                       | 1.3           | S AND CONTRETERENCES        | % #4 pan 2013       | S STEWARDA      | S Banka  | 9. A4116286 | 5 10.00               | 16        |
| empel Selectoren +                                                                                                    | 11.4                        | 1.10          | NO Cartrentia Invite        | 04 jan 2010         | . RTPULKSAR     | . Sartia | A 4116355   | 10.00                 | 10        |
| Contracting Systems                                                                                                    | 0.0                         | NW.           | 5 100 Contraction Invoice   | . 04 jan 2010       | S. RIPAKAA      | S. Serve | A4110355    | 10.00                 | 26        |
| colori Personal                                                                                                    | 0.6                         | 1.10          | 5 300 Comencia Invoce       | 1.01,012010         | N RIPARNAS      | · Desta  | A 4116305   | 5, 91345              | 16        |
| or Rogel                                                                                                    | 11.4                        | NW.           | % 500 Commencial Invoce     | 1, 04 Jan 2010      | . RINAKRAS      | S. Danka | 1. APT16006 | 5 10.00               | 16        |
| -                                                                                                    | DA N                        | i w           | s 100 Conneltar INORE       | 5, 04 Jan 2019      | . HINA KRAE     | S. Danks | L ALT16300  | 10.00                 | 16        |

Figuur 9 – Een document met een stempel

Om meerdere stempels aan eenzelfde factuur toe te kennen, herhaalt u bovenstaande stappen.

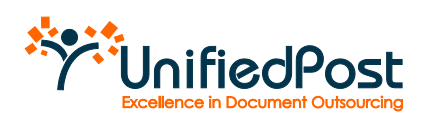

Vergeet niet alle documenten te deselecteren na het toekennen van de stempels door op te klikken:

|     | Verwijder va  | n Inbox |                |
|-----|---------------|---------|----------------|
| 5   | electie: ale  | wissen  | (2)            |
| Fig | juur 10 – Doc | umenter | n deselecteren |

1.6.3 Hoe stempels verwijderen?

Stempels verwijderen doet u op dezelfde manier als stempels toekennen: selecteer de factuur waarvan u een stempel wil verwijderen. Klik in het drop down menu op de stempel dat u wil verwijderen. Het verdwijnt onmiddellijk.

# 1.7 Nota

U heeft de mogelijkheid om informatie aan ieder document toe te voegen aan de hand van een nota. Bijvoorbeeld initialen van de persoon die het document nagekeken heeft, een opmerking waarom een document dient opgevolgd te worden, het boekhoudkundig volgnummer van de factuur, ...

Een nota invoegen doet u door op het icoontje 🗳 te klikken van het desbetreffende document.

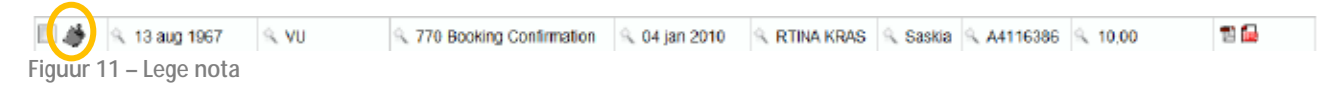

U krijgt dan volgend scherm waarin u een nota kan invullen. Klik vervolgens op 'bewaar':

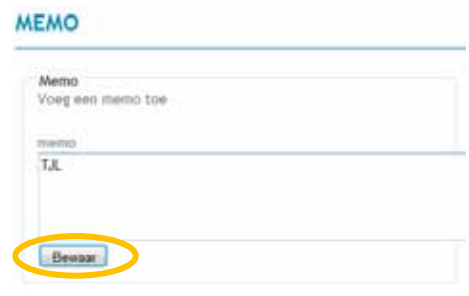

Figuur 12 – Een nota bewaren

Het icoontje van de nota is geel gekleurd wanneer er iets ingevuld is.

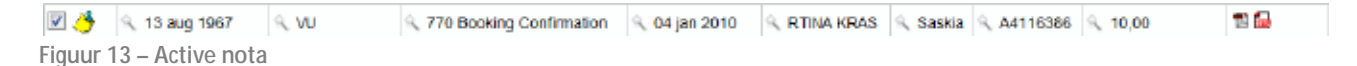

U kan de nota steeds wijzigen of leegmaken. Klik op het gelege icoontje en verwijder de tekst of wijzig de tekst en klik op 'bewaar'.

Met een intelligente zoekfunctie kan u bovendien makkelijk documenten terugvinden met in de opmerking bijv. de initialen van medewerker xyz of een specifiek trefwoord (zie 1.7.3 en 1.7.4).

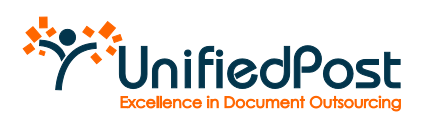

#### 1.8 Zoekfunctie

Documenten opzoeken kan op verschillende manieren die hieronder besproken worden.

#### 1.8.1 Stempels

Klik links in het menu de stempel van uw keuze om alle documenten te selecteren met die bepaalde stempel.

| ANVR               | TOER                   | KOOP JO I                    | LAND RIJNLAA         | N 8 8032 BA ZWO                              | LLE              |               | Pareland J | stard, Without | CHULLY-               | No I FR |
|--------------------|------------------------|------------------------------|----------------------|----------------------------------------------|------------------|---------------|------------|----------------|-----------------------|---------|
| XTX                | Alters                 | ALL ALL DRAWN                | ingelisekt 🖬         | (and) too als - year                         | enter ( states   |               |            |                |                       |         |
| (C. enco           | (Venille<br>when the s | tymbine)<br>de vision (ii)   | Respet to onget if w | weiteren 💽 (Ante an protein                  | Cardo Discolaria | Pages 1)      |            | and the local  | Supervised parts of p | -       |
| ALLE COLUMENTER    | Bada                   | Vertrain                     | Tout Operator        | 710+                                         | Pauluar Daters   | Nazis Klant   | Contact    | 80             | Reining Dockson       |         |
| POTELLINGER        | 10.0                   | 5, 13 aug 1943<br>Equilitati | - w                  | <ul> <li>Y70 Booking Continuation</li> </ul> | 01 (41 2010      | . REMARKAN    | 1. Santa   | A 4110200      | - 10.00               | 11.63   |
| DELEM              | -                      | 12 Mg 126                    | 5.4.                 | < 710 Booring Continuation                   | < 64 JAN 7010    | S. REINA SEAL | - Serana   | Althon         | 11.00                 | 10      |
| Stampel Solectoren |                        |                              |                      |                                              |                  |               |            |                |                       |         |
| Openant Property   |                        |                              |                      |                                              |                  |               |            |                |                       |         |

Figuur 14 – Documenten met een stempel opvragen

U kan op meerdere stempels zoeken. Dit doet u door nogmaals een andere stempel aan te klikken. U krijgt dan een overzicht van alle documenten met beide stempels/

|                 | And and Address of Contract                          |                         | and bot als - per         | ranser ( sielen | 31                      | seekoog zis Land, Wije | une E HU LA Peebe | hip b |
|-----------------|------------------------------------------------------|-------------------------|---------------------------|-----------------|-------------------------|------------------------|-------------------|-------|
| webs -          | (Veräfter sen feiten )<br>unter fint die wiesen (ff) | Element to congret of w | vegterne 💽 (Ante ap pros  | Related Income  | e 💽 altres<br>Fegus 111 | L Annaette             | Downerses per p   |       |
| ALLE COLUMENTER | Bola Verbale                                         | Tour Operator           | Terr.                     | Patter Datem    | Nam Kard                | Denties PD             | Beitrag Dossner   | -     |
| POTELLINGER     | IL & BURGHE E                                        | w / new                 | 1. 300 Commercial Involue | 4, 01 jas 2010  | RENA KAND               | AITES                  | 10 % 13.00        | 11.63 |
| PSTELLINGEN     | · · · · ·                                            |                         | % 350 Contrevicul Involue | <, 01 jai 2010  | C RENA KANS             | Artico                 | 8 % 13.00         | -     |

Figuur 15 – Documenten met twee stempels opvragen

Met één eenvoudige muisklik, kan u alle niet gestempelde documenten selecteren. Zo ziet u snel welke documenten nog moeten nagekeken worden. Dit doet u door in de linkerkolom op "geen stempel" te klikken.

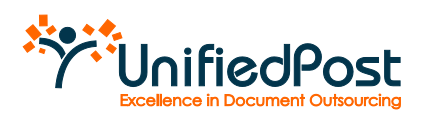

#### 1.8.2 Filters

Klik op het vergrootglas icoon om alle documenten te selecteren die dezelfde waarde bevatten.

| ANVR               | - Newlife | cumintee) it                    | raye terreya dir | izani, ton de pres<br>upon (i Atereprote | neered starkers<br>Meeter recordenter<br>Proposi 1/2 | · II detarrente | et Vogen  | ie Lectrie- | December (1997) | nd-s (9) |
|--------------------|-----------|---------------------------------|------------------|------------------------------------------|------------------------------------------------------|-----------------|-----------|-------------|-----------------|----------|
|                    | -         | Vertres                         | Tour Operator    | 70*                                      | Fechiar Deturn                                       | Nane Klant      | Contact   | 10          | Bairsg Doeser   | -        |
| 010035 ::          | 2.4       | <ul> <li>12 mgi 1967</li> </ul> | (Inclusion)      | 5, 722 Baskins Confermities              | C 64 Jun 2010                                        | 1. DTMANDAR     | . Annie   | L'ALCIENSE  | 5 10.00         | 100      |
| HUE DOCIMENTER     |           | P get aut                       | $\mathbf{U}$     | C. C. C. C. C. C. C. C. C. C. C. C. C. C | a ar paran a                                         |                 |           |             |                 |          |
|                    | 2.4       | Pastool .                       | 1.4              | 1773 Bucking Conferences                 | 1, 64 jan 2019                                       | . RIVARIAS      | i, thinks | Arrente     | 5, 10.00        | 10       |
| BISTELLINGEN       | 17.4      |                                 | Cate             | 5 100 Connertia Incer                    | 1. Br an 2010                                        | . RTDAKIAL      | 1.12162   | ATTES       | 10.06           | 20       |
| TULES              | 17.6      | 4                               | 1.1              | 5 383 Debit late                         | 5, 04 pm 2010                                        | NTRAKTAL        | L Bella   | ALTIEN      | . 10.00         | 7162     |
| 1855 C             | 11.0      | S. 1                            | 1.4              | A 182 Commentar model                    | % 64 (an 2018                                        | · STPANIA       | 4 Satika  | 4. A4116386 | 5 10.00         | 16       |
| impel Selectoren + | 11.4      | S                               | LW.              | · MO Cantential Incise                   | -: 04 jan 2010                                       | REPARTA         | . Bartin  | A           | 10.00           | 1162     |
| CONTRACTOR PROCESS | 0.4       | 1.0                             | CW:              | 5 100 Commencial Impose                  | 1. 04 jan 2010                                       | S. RIPANAS      | 5. danse  | A111030     | 1, 10,00        | 26       |
| organi Personaki   | 11.4      | 1                               | 1.10             | < 300 Comencia Invoce                    | 5 64, an 2019                                        | N RITIG KNAS    | · Deste   | AIT10300    | 1. 10.00.       | 10       |
| n Krigel           | 11.4      | 14                              | IV W             | % 200 Commencial Imoce                   | 1, 04 jan 2010                                       | . RINAKRAS      | S. Danka  | L ANTIGODE  | 5, 10.00        | 26       |
| -                  | 12.4      | 1.1                             | i w              | < 103 Connetta Incore                    | 5, 04 an 2019                                        | . HINA KNAE     | S. Danka  | L A4116300  | -L 1000         | 16       |

Figuur 16 - een document opvragen door op het vergrootglas te klikken (filter)

#### 1.8.3 Vrij veld

Geef een woord in naar keuze en klik op de 'zoek' knop.

| ANVR                | Linnin. | de univer (7)           |               | and a de prov               | accent packets<br>accent reportation<br>Pages 1/2 | · II datamente | ni<br>Vitegeni | ie Lecteta- | Victoria per p | nden [9 |
|---------------------|---------|-------------------------|---------------|-----------------------------|---------------------------------------------------|----------------|----------------|-------------|----------------|---------|
|                     | -       | Vertree                 | Tour Coventor | 7124                        | Fecture Deture                                    | Maare Kland    | Contact        | 10          | Badrag Dossier | -       |
| TRACK               | 6.5     | ti naj 1967<br>Ingeload | IC VU         | 1. 770 Backing Conferences  | ( 64 jan 2010                                     | L RTHARDAR     | (.terie        | -           | 5 10.05        | 16      |
| HELE DOCIMENTER     | 2.0     | 12 mg 1967              | 61            | -, 770 Bucking Continuition | s, 64 jan 2019                                    | C RIVARIAS     | , taxe         | Arrest      | 1, 10.00       | 10      |
| BOLDLINGER          | 11.4    |                         | Cite 1        | > 200 Commentation Invited  | 1, Br an 2010                                     | RIDAKSAL       | 1.14144        | A ANTICOM   | 5, 10.06       | 200     |
| TELES               | 17.6    | 4                       | 1.3           | 5 283 De64 late             | 1, 04 jan 2010                                    | . REPARTAL     | 1 Tella        | ALTIES      | . 10.00        | 75      |
| 2711 C              | 11.0    | S. 1                    | 1.3           | A Mit Commentar mone        | % #4 pm 2018                                      | S STRANSAL     | 4 Serka        | 9. A4116286 | 5 10.00        | TIG     |
| mpel Selectoren +   | 11.4    | 100                     | ILW.          | - MO Cantrential Incise     | 1. 04 jan 2010                                    | REPARTA        | . Bartin       | A           | 10.00          | 10      |
| Contraction Systems | 0.4     | 14.1                    | NW:           | S 100 Contrastil Indee      | 1. 04 jan 2010                                    | S. RIPAKAA     | 5. dania       | A4116355    | 10.00          | 26      |
| organi Personak     | 114     | 1.1                     | 1.14          | < 300 Commensativore        | 1.51,812219                                       | ATTAKNAS       | · Desta        | AIT16300    | 5, 10.06       | 10      |
| e dirget            | 11.4    | 14 I.                   | IV W          | % 500 Commencial Invoice    | 1, 01 jan 2010                                    | L RINAKRAS     | S. Dente       | 1. ANTIGODE | 6. 10.00       | 16      |
| -                   | 12.4    | 1.                      | W.            | 100 Conneitar INOCE         | 1, 04 Jan 2019                                    | 1. HIMA KNAE   | S. Danka       | L A4116300  | 10.00          | 10      |

Figuur 17 – Zoeken in een open veld

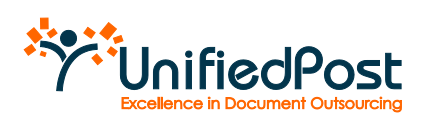

#### 1.8.4 Geavanceerd zoeken

Daarnaast is het ook mogelijk om in een apart scherm uitgebreid te zoeken op verschillende voorgedefinieerde criteria. Klik op "Geavanceerd zoeken".

| Tour Operator                    | begint met |   | optioned  | •  | 1.1  |  |
|----------------------------------|------------|---|-----------|----|------|--|
| Reisagent                        | begint met |   | optioneel |    |      |  |
| Naam Rolusgent                   | begint met | • | optioned  | •  |      |  |
| Postcode Reisagent               | begint met |   | optioneel |    |      |  |
| Vertrek taisen                   |            |   |           | -  | 410  |  |
| fred                             | begint met | • | optioneel |    |      |  |
| Facture Type                     | begint met | - | optioneel |    |      |  |
| factour Datum turnen             |            |   |           | -  | 44   |  |
| Contact                          | begint met | • | optionesi |    | -    |  |
| PD                               | begint met |   | optioneel |    |      |  |
| Facture Hummer                   | begint mat |   | optionesl |    | -    |  |
| Sestemming                       | begint met |   | optioneel |    |      |  |
| Boekingsdatum tussen             |            |   |           | -  | 447. |  |
| Naam Klaitt                      | begint met |   | optioneel |    | £.   |  |
| Netto Total tessen               |            |   |           | -  |      |  |
| Decinag Rhard Syssem             |            |   |           | en |      |  |
| Commission eerbaar Totaal tursen |            |   | 1         |    |      |  |
| Futale Consilsale tusses         |            |   |           | ** |      |  |
| ITW totaal tussee                |            |   |           | -  |      |  |
| fetaalwijze                      | begint met |   | optionest |    |      |  |
| Selzoen                          | begint met |   | optioneal |    | -    |  |
| Brothere                         | begint met | • | optionesi |    |      |  |
| Nota                             | begint met |   | optionaal |    | -    |  |

Figuur 18 – Uitgebreid zoeken

U krijgt een venster met verschillende criteria waarop u kan zoeken. Vul bij een of meerdere criteria in wat u zoekt. Standaard staat achter elk criterium "begint met" in het drop down menu. U kan ook kiezen voor de optie "is" (het exacte woord) of "als" (een gelijkend woord).

Voor datumcriteria kan u gebruik maken van de kalenderfunctie. Na de gewenste criteria ingevuld te hebben, klikt u op de 'zoek' knop. De documenten die beantwoorden aan uw zoekopdracht verschijnen onderaan.

|                       | led2terrer                                                                                                    | buget met                          | ······································                                                                                                    |                                                  |           |         |                |                                       |                 |
|-----------------------|----------------------------------------------------------------------------------------------------|------------------------------------|----------------------------------------------------------------------------------------------------|--------------------------------------------------|-----------|---------|----------------|---------------------------------------|-----------------|
|                       | certocollarge turset.                                                                                                    |                                    |                                                                                                    |                                                  |           |         |                |                                       |                 |
| vrij Chi              | generite Rarge to one                                                                                                    |                                    |                                                                                                    |                                                  |           |         |                |                                       |                 |
| and the second second | continuouslehelafieras                                                                                                    | to an etc.                         |                                                                                                    |                                                  |           |         |                |                                       |                 |
|                       | conviction to Gilbigs have                                                                                                    |                                    | - 10                                                                                                    |                                                  |           |         |                |                                       |                 |
| ing the               | United dillings to some                                                                                                    |                                    | 10 D M L                                                                                                    |                                                  |           |         |                |                                       |                 |
| - SAC                 | paperarbroads                                                                                                    | loget met                          | A spherical A                                                                                                    |                                                  |           |         |                |                                       |                 |
| Marysol               | and the second second s                                                                                                    | Impit out                          | · apherose                                                                                                    |                                                  |           |         |                |                                       |                 |
|                       | territure.                                                                                                    | for part and                       | · apagement ·                                                                                                    |                                                  |           |         |                |                                       |                 |
|                       | -married                                                                                                    | the state and                      | a later later                                                                                                    |                                                  |           |         |                |                                       |                 |
| and the second        |                                                                                                    | Conflict Long                      | Carl advances (20)                                                                                                    |                                                  |           |         |                |                                       |                 |
| udtours               | Error (mer)                                                                                                    | to get the                         | al description                                                                                                    |                                                  |           |         |                |                                       |                 |
| udtours               | East (met)                                                                                                    | (reflet real)                      | 21 dan 11 22                                                                                                    |                                                  |           |         |                |                                       |                 |
| udtours               |                                                                                                    | (orget real)                       |                                                                                                    |                                                  |           | 217     |                |                                       |                 |
| udtours               | Cases (most)                                                                                                    | pel lananger if w                  | alter 🗵 (Alter pole                                                                                                    | orth frames                                      | e 💽 stor  |         |                |                                       | una faita       |
| udtours               | (and another and the state of the state of t                                                                                                    | pet lananger af er                 | nije na serie za serie za na serie za serie za serie za serie za serie za serie za serie za serie za serie za s                                                                                                    | Gerth Example                                    | e 💽 stre  |         | entre (        | و من تينت بحرات                       | 44-1 (N)        |
| udtours               | Land, (most)<br>(Anapproximation)<br>selector do wheat (d)                                                                                                    | pel lonsegni d'en<br>Tour Oyerstor | nijen 💽 (Antoppede<br>Type                                                                                                    | fector Datas                                     | Raan Kart | Contact | P0             | Bedrag Doverst                        | er (4)          |
| udtours               | Vesselenter (i)<br>Vesselenter (i)<br>vienter Vester<br>Vesselenter (i)                                                                                                    | pel lanangen d'en                  | ng anarang Adara pada                                                                                                    | Fector Deter                                     | Raan Kart | Certact | PO             | Beetrag Doos of                       | *** (4)         |
| udtours               | Canal (meet)<br>Weight an Mark (f)<br>weight of a which (f)<br>weight of a space (f)<br>weight of a space (f)<br>weight of a | pet tonorgen of en                 | Notices (a) Adversion (a)                                                                                                    | Fectiver Datam<br>S C4 jan 2010                  | Raan Kael | Contact | PO<br>A4116388 | Beeling Does of                       | 900 (11)<br>100 |
| udtours               | Lann (men)<br>Unight an time<br>scheffer die scheme (d)<br>State Verban<br>Unight an 1957<br>State (1557<br>State (1557<br>State (1557<br>State (1557<br>State (1557)                                                                                                    | pet lanseget of en                 | Note of posterior and the set of the set of | Fectiver Datam<br>5 04 jan 2010<br>5 04 jan 2010 | Raam Kant | Cartact | PO<br>Antresse | Beedrag Descent<br>4 10.00<br>4 10.00 | 19 (19)         |

Figuur 19 - Zoekresultaat

Wanneer het bericht verschijnt "U heeft momenteel geen documenten in uw inbox. Pas uw zoekcriteria aan", zijn er geen documenten die aan uw zoekopdracht beantwoorden. Probeer opnieuw met een ander zoekcriterium.

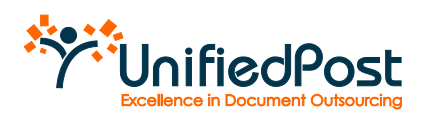

U kan de zoekcriteria verwijderen door op de 'reset' knop te klikken. Om de geavanceerde zoekfunctie te sluiten, klikt u op de link 'close advanced search'.

#### 1.8.5 Alle documenten opnieuw tonen

Om alle documenten opnieuw te zien nadat u een zoekopdracht heeft uitgevoerd, klikt u bovenaan op de link 'toon alle' of klikt u op het kruisje naast de stempel.

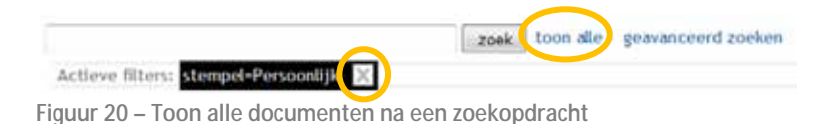

# 1.9 Map 'Alle documenten' versus map 'Inbox' in de menubalk

In de map "Alle Documenten" kan u duidelijk zien welke documenten ook in de map "Inbox" staan. De documenten die in beide mappen staan, staan in zwart lettertype. Deze die enkel in de map "Alle Documenten" staan, hebben een lichtgrijs lettertype.

| ANVR             | TOERKOOP JO           | LAND RIJNLAA          | N 8 8032 BA ZWO             | ut 🚊             | (Lipare)                   | Continue (    | n Lard, Without | e B HE LE LA Tweller | No. 1 ()<br>Radja kope |
|------------------|-----------------------|-----------------------|-----------------------------|------------------|----------------------------|---------------|-----------------|----------------------|------------------------|
|                  | The second second     |                       | intenti boor alle sprate    | movered assessme | 100                        |               |                 |                      |                        |
|                  | Litting to an Alexand | Startpathanceges if w | Address (#) Address process | Pagina 118       | 1 <sup>1</sup> documentari | Valgent       | - Lester-       | Source they get \$   | -                      |
| e weeks          | Auto Vertrala         | Titur Operator        | Teps                        | Facture Deture   | Name Intern                | Contact       | 20              | Redreg Coosier       | speces -               |
| ALLE DOCUMENTER  | Retaine               | 3 W.                  | 1, 770 Roseing Confirmation | < 64 Jan 2010    | L REINANEAS                | . Saulta      | Attest          | S 10.00              | Ti ta                  |
| PISTELLINGER     | 1. they the           | a) (4                 | · 779 Booking Confirmation  | < 04 Jan 2010    | · RTHANDAR                 | Sainta        | A4116388        | 10.00                | 111                    |
| DELDY            | 0.4                   | No.                   | A 770 Money Commence        | 5 ST (01 2010    | 3, 11298-00-00             | <b>1</b> 2004 | S ARRUN         | STREET.              | 10                     |
|                  | 10.4                  | 5.8                   | A 170 Novieg Colonian       | \$ 64104,2010    | L REINANDAL                | S. Same       | Addresses       | A 10.00              | 114                    |
| anna seneceren • | 10.4                  | 4.4                   | 4. Philatening Confirmance  | 1, 04 (At 2010)  | N. STOREMAN                | 's basine     | A ANTINI        | A. \$2.50            | 115                    |
| Higtool          | 0.4                   | 6.8                   | S. TO Names Continuation    | A 04 144 2010    | C. STORAGE                 | S. Barris     | APPEND          | C se se              | 110                    |
| gwogen Personal  | 12.4 5                | 16 W                  | 4, 71) (bakes Certmater     | % 01 ian 2010    | 15, 55156K-00048           | S. Same       | Additions.      | % TL01               | 1154                   |
| per christel     | 0.4                   | S 101                 | A TTO BOARD CONTINUES.      | 4 Da 100 0010    | A ITTM HEAD                | C. Same       | C AAT IL MAN    | A 10.00              | 10                     |
| No.              | 12.4                  | 5 WX                  | S 170 Barry Colombia        | 5 64 pm 2010     | A ITTURNETAT               | S. Santas     | A Astronet      | % W 30               | 1154                   |
| Vrij Uić         | 114                   | 6.00                  | A 771 Spinite Commence      | C D4 (64 (1975)  | A TITLA HEAT               | -             | Attern          | A 12.00              | 10                     |

Figuur 21 – Alle documenten

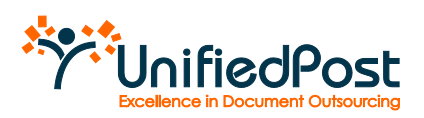

#### 1.10 Verschillende documenten in één keer downloaden

Aan de hand van het drop down menu 'acties' kan u verschillende documenten in één keer downloaden (zie Figuur 14).

#### 1.10.1 Type acties

U kan kiezen tussen 5 type acties die ieder een ander resultaat hebben:

- Download legal pdf
   De legale pdf documenten worden gedownload in een zip bestand
- Download xml
   De xml bestanden worden gedownload in een zip bestand
- Download confirmation pdf
   De pdf bevestigingsdocumenten worden gedownload in een zip bestand
- Concat legal pdf
   De legale pdf documenten worden samengevoegd in één enkele pdf
- Concat confirmation pdf
   De pdf bevestigingsdocumenten worden samengevoegd in één enkele pdf

|      | TOERKOOP J         | O LAND RUNI   | AAN 8 EC | 32 BA ZWOLLE]                                                                                    |            |          | Terrapies      |                | 5-00 Pag 10   |
|------|--------------------|---------------|----------|--------------------------------------------------------------------------------------------------|------------|----------|----------------|----------------|---------------|
| ANVR |                    |               |          |                                                                                                  |            |          | des lagence la | and the second | er angen (165 |
|      | Billy Verbels      | Taur Desenter | Tee      | Down Aart Legal Intel<br>Roomaal XIIII                                                           | all'hannin | Curlaid  |                | Briding Second | ( includes    |
| 1000 | 1.0 (N. 17 mg 1987 | C.VE          | 3 20     | Survival constraints and PSP<br>Derivation Conference PSP<br>Contraint annahiment and the set of | ATTIN HEAS | 1. Saile | 25.441938      | N. NEPH        | 25            |

Figuur 22 – Verschillende acties

#### 1.10.2 In de praktijk

Om verschillende documenten in één keer te downloaden gaat u als volgt te werk:

- Selecteer de gewenste documenten door de het vakje vooraan de lijn aan te klikken. Om alle documenten te selecteren kan u klikken op 'selectie: alle'.
   <u>Tip</u>: voer eerst een zoekopdracht uit, bvb alle documenten van één touroprator, en klik nadien op 'selecteer: alle'. Zo selecteert u in één klik alle documenten die u tesamen wil downloaden.
- Kies in het dropdown menu de gewenste actie
- Klik vervolgens op de link 'uitvoeren' (d). Het zip bestand of het gegroepeerde document verschijnt onmiddellijk.

|                                                                                                    | TOERKOOP.       | O LAND RUNL     | AAN 8 80   | 32 BA ZWOLLE)                                            |               |             | Terring in a | ani. Ny sarat 1962 (r | (m.).07       |
|----------------------------------------------------------------------------------------------------|-----------------|-----------------|------------|----------------------------------------------------------|---------------|-------------|--------------|-----------------------|---------------|
| ANVR                                                                                                    |                 |                 |            | ra-en met i velat.<br>Senerat i aga mor<br>fen           | all areas     | riges       | 1            | etas triuterar        | in teles (16) |
| China -                                                                                                    | Rota Weekwa     | Total Operation | Tare       | runnad stat.                                             | many balance  | - dowieck ( | 20           | Series Doubles        | -ances        |
| 100 Control of Control of Control | E & Cauper      | 5-W             | 1, 201 2-0 | Central constenant legal #19<br>Central Continuation 707 | Intro- stat   | Th. Denke   | 5-84190305   | A 19.00               | 100           |
| ALLE BREIMENTUN                                                                                                    | 2. d they the   | S-10            | 1 32168    | Courses and an internal and surface and the              | I BTHA KIAL   | · Dette     | A AATHERDE   | 19.00                 | 19            |
| The second second                                                                                                    | 2.4 L theater   | 5.98            | 305100     | eputicker > prax200                                      | 5 Kite 4540   | 1. Serie    | 4. A4116330  | 19.09                 | 116           |
| MACHINAGONA                                                                                                    | 10.4 - 10+a 10P | - 16            | The        | neveralaria - Man 2015                                   | - Hitse stind | . tella     | - 4419538    | - 18.24               | 26            |

Figuur 23 - Verschillende documenten in één keer downloaden

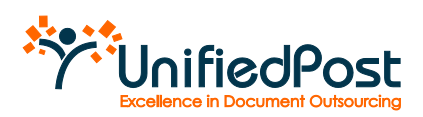

#### 1.11 Documenten verwijderen uit 'Inbox'

Om een duidelijk overzicht te bewaren in uw Inbox kan u de verwerkte documenten verwijderen uit de Inbox. De documenten blijven steeds aanwezig onder het menu 'Alle documenten'.

Selecteer alle documenten die u wenst te verwijderen.

Indien u een aantal documenten hebt geselecteerd aan de hand van stempel of filter en deze mogen allemaal aangevinkt worden, klik dan op de link 'alle'.

| ANVR               | TOER    | OUP JU LAN         |                     | and boards per             | eccent colum   | ä             | Parriano ( ) | n Land, Wijfaan | T III IA Zwebe  | In II   |
|--------------------|---------|--------------------|---------------------|----------------------------|----------------|---------------|--------------|-----------------|-----------------|---------|
| entox .            | Very of | an Mass   (Married | pet biostegat stree | ultim 🖅 (Altern profe      | terte fouriere | Pagna 17      | -            | and in 1        | internet per pr |         |
| ALLE COLUMNTEN     | Posta   | Vertreir           | Teur Operator       | Trite                      | Pastuar Datum  | Roam Roam     | Contant      | PD.             | Bedrag Dessier  | tenter. |
| INSTELLINGEN       | 11.0    | S. 12 and 1962 -   | sw.                 | · 770 Booking Confirmation | < 64 jan 2010  | RTHAN ARAS    | . Series     | × A4116386      | -, 10.00        | 11      |
| DELDI              | 10.0    | s 15 aug 1967      | 1.1                 | N 770 Booking Confirmation | ~ 04.jet.2010  | N NEINA KANAD | 5000         | AITIESSO        | 11.00           | 115     |
| empet Selecteren + | 11.6    | PROTOCOL COLUMN    | 6 We                | 5, 383 Commission Involve  | 5 64 jan 2016  | 1, DTHANDIAS  | w            | CARLESS         | 5, 10,00        | 10      |
| Proper Personal    |         |                    |                     |                            |                |               |              |                 |                 |         |
| en clanged         |         |                    |                     |                            |                |               |              |                 |                 |         |
|                    |         |                    |                     |                            |                |               |              |                 |                 |         |

Figuur 24 – Alle documenten selecteren

Vervolgens klikt u op de knop 'verwijder uit inbox'.

|                  | A.mere  | the second second     | ankt 🔟           | Land, boorate grav         | eropert of another |               |         |                                |                   |        |
|------------------|---------|-----------------------|------------------|----------------------------|--------------------|---------------|---------|--------------------------------|-------------------|--------|
|                  | Venille | rum bitas j           | pel basangar d'a | ulitana 💽 (Anto ay prote   | martie foruitaatie | Pagna 1       |         | and the local diversity of the | Contentier per pr |        |
| ALLE DOCLIMENTER | 1004    | Vertreir              | Teur Operator    | 710+                       | Pastuar Datum      | Roam Roam     | Cartant | PD.                            | Redrag Dessier    | tenter |
| PASTELLINGER     | 10.00   | S. 12 mg told -       | w.               | · 770 Booking Confirmation | 0105 mg 10 2       | RTHAN ARAS    | Sate    | A4116385                       | -, 10.00          | 11.63  |
| DELDI            | 10      | s 11 aug 1947         | 1.1              | · 770 Booking Continuation | - 04.J#1.2010      |               | - 58600 | AITIESSS                       | 11.09             | 115    |
| expet Selecteren | 2.6     | PROPERTY OF THE OWNER | sw.              | 5, 383 Commissian Involve  | 5 64 jan 2016      | 1, REVISANDAS | с. I    | CARLESS                        | 5, 10,00          | 16     |
| Figitool         | V       |                       |                  |                            |                    |               |         |                                |                   |        |

Figuur 25 – Documenten verwijderen uit de inbox

De documenten worden onmiddellijk uit de inbox verwijderd. Aangezien er geen documenten met stempel "ingeboekt" meer staan in de Inbox, krijgen we onderstaande boodschap. Klik bovenaan gewoon op "toon alle" en u krijgt terug alle documenten in uw inbox te zien.

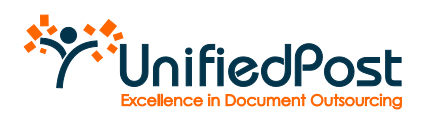

| ANVR                 | TOERKOOP JO LAND RIJNLAAN 8 8032 BA ZWOLLE                                                                                                    | Treeboog and all grant I WII IA Poole Bally Leger                 |
|----------------------|----------------------------------------------------------------------------------------------------|-------------------------------------------------------------------|
|                      | ) desementen vervejderd                                                                                                    | ut de mbox.                                                       |
| C. entra             | Alatow winny Brendel-Apploals                                                                                                    |                                                                   |
| -                    | Versight an blass<br>descript die waare (1)<br>waarde of the second statements (1)                                                                                                    | Paper bill - 1 descender - Constantion per paper - 12 m           |
| INSTELLINGER         | The Annual Contraction of the Annual Contraction of the Annual Contrac | Contraction Contract Apparent                                     |
| DELD!                | The destruction pair an application to get allow. Pair to State The Const of Arthurst and Industry                                                                                                    | te had additionation process the disciplication of the procession |
| Stamper Selectoren . |                                                                                                    |                                                                   |
| Opengen Personal     |                                                                                                    |                                                                   |
| (part through )      |                                                                                                    |                                                                   |
| Vnj Liz              |                                                                                                    |                                                                   |

Figuur 26 – Toon alle documenten

In het menu 'Alle documenten' kan u document terug toevoegen aan uw Inbox door deze aan te vinken en te klikken op 'voeg toe aan Inbox'.

| XTX              | Line    | there is a second second | hankt 🖬          | Land, boorate grav              | ercost of and an |                |          |                               |                    |         |
|------------------|---------|--------------------------|------------------|---------------------------------|------------------|----------------|----------|-------------------------------|--------------------|---------|
| meon 🤇           | Vieg to | tan Man                  | of the cape of a | uidens 💽 Alter op geste         | the design and   | Pagna 1        | -        | and the local division of the | internet are party |         |
| ALLE COLUMNITES  | -       | Vertreix                 | Tour Operator    | 7104                            | Pasture Deterr   | Name Hard      | Contact  | PD                            | Bedrag Deserver    | terter. |
| INSTELLINGEN     | 11.4    | S. Sling Hold            | 5 W.             | s 110 buney Command             | % 64.Jan 2010    | 4, REMAINSAN   | - Saidie | % A4111388                    | × 10.00            | 11.63   |
| DELDI            | 10.0    | NUMBER                   | 1.1              | · TTI SCHINE COMMENT            | 5 64 (64.2010)   | S. HT 184 1943 | 4, 38894 | NAME OF                       | - 10 P             | 10      |
| amper Salecteren | 6.5     | PRODUCT DESIGN           | 16.96            | A, 2015 State of a local sector | 4. 643947000     | N. STRANSON    | w .      | CARGO                         | sjinen i j         | 16      |
| Fightoni         |         |                          |                  |                                 |                  |                |          |                               |                    |         |

Figuur 27 – Documenten opnieuw toevoegen aan inbox

# 1.12 Andere gebruikers toegang verlenen tot de inbox van het reisagentschap

Wanneer u externe collega's, of derde partijen zoals de boekhouder van het agentschap, toegang wil geven tot de factuurberichten die u in de MyANVR inbox van het reisagentschap ontvangt, moet u deze personen toegangsrechten geven. Dit doet u via een uitnodiging e-mail. Wanneer de ontvanger van de e-mail de uitnodiging aanvaardt, heeft hij voortaan ook toegang tot de documenten van het reisagentschap. Documenten delen is eenvoudig. Ga in het menu naar 'Delen' om een e-mail te versturen.

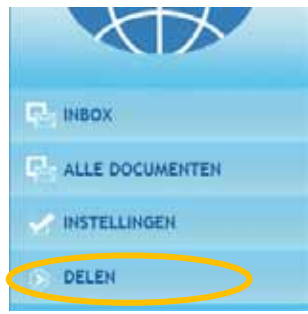

Figuur 28 – Het menu Delen

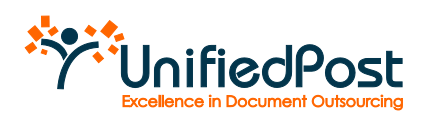

Vul vervolgens in het kadertje het e-mailadres in van de persoon die u toegang wil geven tot de inbox van het reisagentschap. Herhaal het e-mailadres en klik op uitnodiging 'versturen'.

| ANVR                            | TOERKOOP JO LAND RIJNLAAN 8 8032 1                                                                                                    | SA ZWOLLE                                                                                                    |
|---------------------------------|----------------------------------------------------------------------------------------------------|----------------------------------------------------------------------------------------------------|
|                                 | hikamenia Marende                                                                                                    |                                                                                                    |
| E) metri<br>E) alle ecclinenter | Decementar datas<br>das de titucinais ten atras tedes to deter port andrev<br>preparate mort o non attacceptor accordant de e nati, Nat<br>teneradar por a des deseguires de partas de o vella<br>activitação e a des deseguires del parta das e adjustrados; | Here such a restantiality are illumination of an orbital datase are devides, the evolution has been as the data which are obtained by the second data and the second data are obtained by the second data are obtained as a second data are obtained as a second data are obtained are obtained are obt |
| - autolasia                     | an Hermancieni@gnol.can                                                                                                    |                                                                                                    |
| - DELEN                         | Likes per                                                                                                    |                                                                                                    |

Figuur 29 – Een uitnodiging versturen

De persoon naar wie u een uitnodiging hebt verstuurd, verschijnt onmiddellijk in het overzicht van genodigden die de uitnodiging nog niet aanvaard hebben.

Zolang deze persoon de uitnodiging nog niet aanvaard heeft, kan u de uitnodiging nog steeds annuleren. Klik daarvoor achteraan de lijn op annuleren. Zodra deze persoon de uitnodiging aanvaardt, krijgt hij toegang tot de inbox van het reisagentschap. Hij zal zowel de oude als de nieuwe factuurberichten kunnen raadplegen. Om de uitnodiging te aanvaarden moet hij nog enkele stappen doorlopen. Zie paragraaf 2 voor meer informatie.

Een overzicht van alle personen die uw uitnodiging aanvaard hebben, vindt u onderaan het scherm.

| OPENSTAANDE UTTNODIGIN                                                                                                    | GEN                                                                                                    |                                                                                                    |
|----------------------------------------------------------------------------------------------------|----------------------------------------------------------------------------------------------------|----------------------------------------------------------------------------------------------------|
| Doel                                                                                                    | Index                                                                                                    |                                                                                                    |
| theighvanparijs.com                                                                                                    | Toerkongi Jo Land Hystaan 8 8032 84 Zerore                                                                                                    | cances                                                                                                    |
| drigus opreavammed@piatras.com                                                                                                    | Toerhoog Jo Land Riphan 0 0002 DA Zwolle                                                                                                    |                                                                                                    |
| oragins opreaeawinine@platras.com                                                                                                    | Toerkoop Jo Land Rijnlaan 8 8032 BA Zwolle                                                                                                    | cancel                                                                                                    |
| jan kleermaeckers@gmail.com                                                                                                    | Toerkoop Jo Land Rijstaan 8 8032 84 Zwolle                                                                                                    | cancel                                                                                                    |
|                                                                                                    |                                                                                                    |                                                                                                    |
| a shakka sa                                                                                                    | When have been a stated on the second state of the second state of | and the second second se |
| 0ragen24092910                                                                                                    | Toerkooo Jo Land Rijmaan 8.6032 BA Zvolle (dragos opma+les/2.dpiatras.com)                                                                                                    | remove                                                                                                    |
| öragosi 24992010<br>Oragois opina+anvirinv1 (gipatras conti                                                                                                    | Therkoop Jo Land Rijmaan II 8032 BA Zwole (dragos opma+lesi2dpiatras com)<br>Tuerkoop Jo Land Rijmaan II 8032 BA Zwole (dragos opma+lesi2dpiatras com)                                                                                                    | remove<br>tensove                                                                                                    |
| brages24092910<br>Orages Opma+annmv1@pathas.com<br>orages opma+annmv4@pathas.com                                                                                                    | Toerkoop Jo Land Rijmaan 8.8052 BA Zwole (cragos opma+test2@piatras.com)<br>Toerkoop Jo Land Rijmaan 8.8052 BA Zwole (cragos opma+test2@piatras.com)<br>Toerkwop Jo Land Rijmaan 8.6052 DA Zwole (cragos opma+test2@piatras.com)                                                                                                    | remove<br>remove                                                                                                    |
| dragos24092910<br>Oragos upma+anminy1@patras.com<br>oragos upma+anmin+4@patras.com<br>oragos upma+anmin%@patras.com                                                                                     | Toerkoop Jo Land Rijmaan 8 8032 BA Zwiek (drages opma+lest2djoathis con)<br>Toerkoop Jo Land Rijmaan 8 8032 BA Zwiek (drages opma+lest2djoathis con)<br>Toerkoop Jo Land Rijmaan 8 8032 BA Zwiek (drages opma+lest2djoathis con)<br>Teerkoop Jo Land Rijmaan 8 8032 BA Zwiek (drages opma+lest2djoathis con)                                                                                                    | remove<br>remove<br>remove                                                                                                    |
| dragos24092010<br>Gragos Opera-anvirrer Egolatias.com<br>oragas opera-anvirrer4@patras.com<br>orages opera-anvirrer4@patras.com<br>cristianai@cris6.com                                                 | Toerkoop Jo Land Rijmaan 8.6032 BA Zwole (dragos opma+les/2@potrtas.com)<br>Toerkoop Jo Land Rijmaan 8.6032 BA Zwole (dragos opma+les/2@potrtas.com)<br>Toerkoop Jo Land Rijmaan 8.6032 BA Zwole (dragos opma+les/2@potrtas.com)<br>Toerkoop Jo Land Rijmaan 8.6032 BA Zwole (dragos opma+les/2@potrtas.com)<br>Toerkoop Jo Land Rijmaan 8.6033 BA Zwole (dragos opma+les/2@potrtas.com)                                                                                                    | remove<br>remove<br>remove<br>remove<br>remove                                                                                                    |
| oragosa 4092910<br>Oragos Opene-anverse I gipulitas.com<br>oragos Opene-anverse (gipulitas.com<br>oragos Opene-anverse) (gipulitas.com<br>Unitanuagional.com<br>Unigos Opene-anvestives I gipulitas.com | Toerkoop Jo Land Rijmaan 8.6052 BA Zeole (dragos opma+les/2@pidras.com)<br>Toerkoop Jo Land Rijmaan 8.6052 BA Zeole (dragos opma+les/2@pidras.com)<br>Toerkoop Jo Land Rijmaan 8.6052 BA Zeole (dragos opma+les/2@pidras.com)<br>Toerkoop Jo Land Rijmaan 8.6052 BA Zeole (dragos opma+les/2@pidras.com)<br>Toerkoop Jo Land Rijmaan 8.6053 BA Zeole (dragos opma+les/2@pidras.com)<br>Toerkoop Jo Land Rijmaan 8.6053 BA Zeole (dragos opma+les/2@pidras.com)                                                                                                    | remove<br>remove<br>remove<br>remove<br>remove<br>remove                                                                                                    |

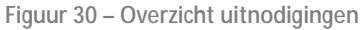

# 1.13 Toegang tot uw MyANVR inbox blokkeren voor andere gebruikers

U kan ten alle tijde de toegang die u aan een gebruiker hebt toegekend annuleren. Klik in het menu op 'Delen' en vervolgens op 'remove' achteraan de lijn van de persoon die u de toegang wil ontzeggen. Deze persoon zal de inbox van het reisagentschap niet meer kunnen zien. Let op: dit is enkel mogelijk vanuit de standaard inbox van het reisagentschap.

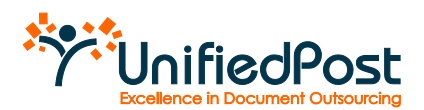

| AANVAARDE UITNODIGINGE                  | N                                                                           |         |
|-----------------------------------------|-----------------------------------------------------------------------------|---------|
| Doel                                    | Inbox                                                                       |         |
| rages24092010                           | Toerkoop Jo Land Rijniaan & 8032 BA 7aolie (tragos opma+test2@pailtas.com)  | remove  |
| ofagois oprea+anniny1 (gplatras.com     | Toencoop Jo Land Rijmaan & 8032 BA zwolei (dragos oprea+lest2ggsatras.com)  | remove. |
| Itagiis isprea+anvinv4@piatras.i.om     | Tiretkilop Jir Lant Roman II 8032 BA Zwole (dragos oprea+tes/2@platras.com) | PERMIT. |
| tragile oprea+anivmiv5@platras.com      | Toerkoop to Land Rijmaan 8 8003 BA Zeole (tragos oprea+tes/2(golatras.com)  | remove  |
| mtianus@ens8.com                        | Toerkoop Jo Land Rimaan II 6032 EA Zvote (dragos oprea+test2@piatras.com)   | remove  |
| origen upreavamentitare 1 @prailias.com | Toeikuop Jo Land Rijmaan 8 8032 BA Zanite (dragos opirea+les/2@ptatras.com) | TERROTE |
| iena leve rankrsharo t@piatras.com      | Toerkoop us Land Ripsiaan 8 0032 EA Zwele (cregos oprea+lost2@piatras.com)  | remove  |

Figuur 31 – Toegang ontzeggen

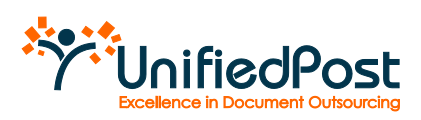

# 2. Toegang voor derden tot de MyANVR inbox van het reisagentschap

# 2.1 Een uitnodiging aanvaarden

Om toegang te krijgen tot de MyANVR inbox van het reisagentschap, moet u eerst een uitnodiging krijgen (zie 1.10 voor het versturen van een uitnodiging).

Open de uitnodiging e-mail die u hebt ontvangen en klik vervolgens op de link in de e-mail.

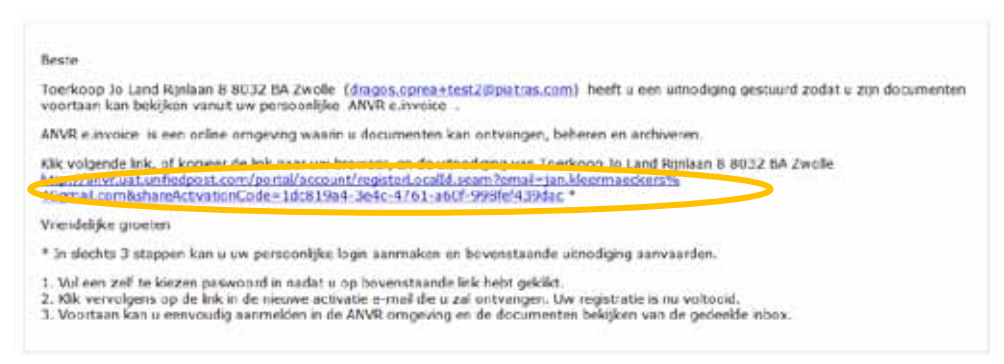

Figuur 32 – Uitnodiging e-mail

Indien u geen e-mail hebt ontvangen, controleer dan uw SPAM-folder. Vindt u nog steeds geen e-mail terug, vraag dan aan de verantwoordelijke van het reiskantoor om een nieuwe e-mail te versturen.

Nadat u op de link in de e-mail hebt geklikt, verschijnt er een bevestigingspagina. Er zijn twee mogelijkheden:

- U hebt nog geen persoonlijke account op MyANVR en moet nog een account aanmaken (zie 2.1.1)
- U hebt reeds een persoonlijke account op MyANVR en kan de uitnodiging eenvoudig aanvaarden nadat u uw paswoord hebt ingegeven (zie 2.1.2)

**! Let op**: als u een uitnodiging aanvaardt op dezelfde computer als degene waarop de uitnodiging is verstuurd, zorg er dan voor dat de gebruiker die de uitnodiging heeft verstuurd eerst uitlogt. Twee verschillende gebruikers kunnen immers niet gelijktijdig inloggen in eenzelfde browser.

# 2.1.1 U hebt nog geen persoonlijke MyANVR account

Indien u nog geen MyANVR account hebt, moet u eerst een account aanmaken. Dat kan u onmiddellijk doen nadat u op de link in de e-mail hebt geklikt. Als u op de link in de uitnodiging e-mail klikt, krijgt u een registratiescherm.

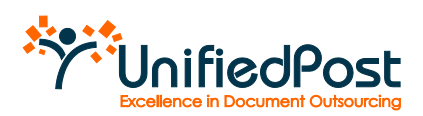

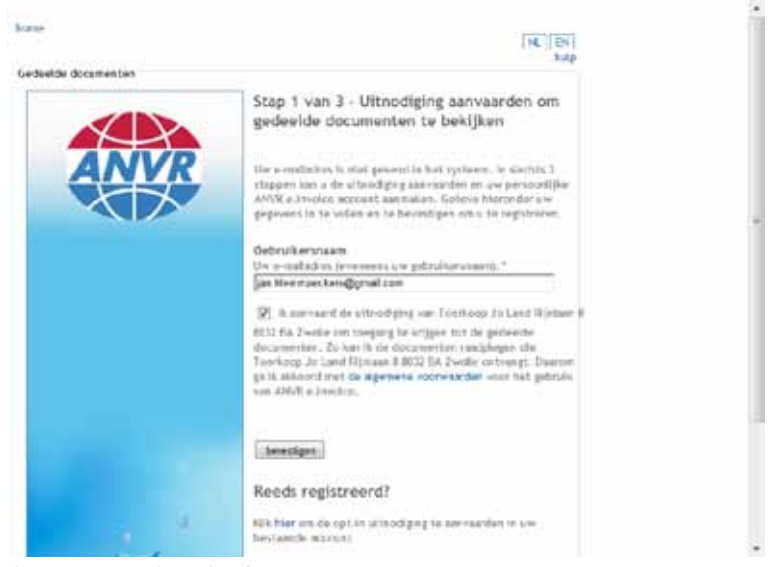

Figuur 33 – Registratiescherm

Het e-mailadres waarop u de uitnodiging hebt ontvangen, wordt standaard ingevuld als uw login. Wenst u toch een ander e-mailadres te gebruiken dan kan u dat manueel wijzigen.

Klik op 'bevestigen om verder te gaan. Uw account is nu geactiveerd. U dient enkel nog een paswoord te kiezen.

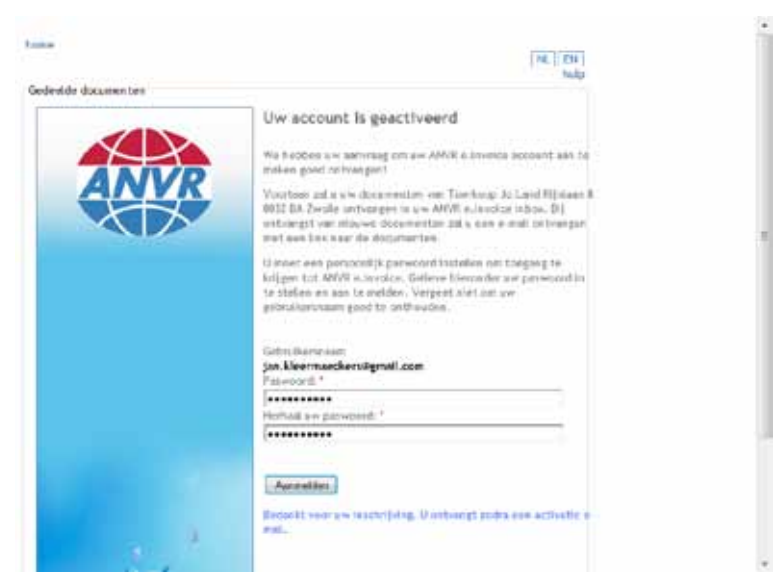

Figuur 34 – Paswoord instellen

Uw gebruikersnaam is uw e-mailadres. Kies uw persoonlijk paswoord en herhaal het gekozen paswoord. Uw paswoord moet minstens 6 karakters bevatten.

Klik op 'aanmelden' om verder te gaan. U komt onmiddellijk in uw inbox.

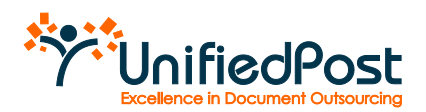

| ANVK                                 | -            |                                                                                                    |               | Wetham, Jan.                  | Aleermaashers-       | 001ingmet.sam  |           |            |                   |            |
|--------------------------------------|--------------|----------------------------------------------------------------------------------------------------|---------------|-------------------------------|----------------------|----------------|-----------|------------|-------------------|------------|
|                                      | 1            |                                                                                                    |               | and the dy pa                 | manager of grandware |                |           |            |                   |            |
|                                      | Reamps       | townper of wrongs                                                                                                    | en 💌 Arte ep  | gebenartende datumentes       |                      |                |           |            |                   |            |
| even                                 | unieritier e | fe miner  0                                                                                                    |               |                               |                      | Pagine 1       | 1.8.80    | ummiye .   | Doorneitten per p | atria (33) |
|                                      | Rente        | Vertres                                                                                                    | Tour Operator | Type                          | Factour Determ       | Nam Hart       | Lontest.  | /0         | Bailing Dostar    | spenda     |
| BUTTELLINGER                         | 11.4         | 1                                                                                                    | 1.1           | % 203 Detel hally             | % 64 ph 2010         | N TITELA KODAG | 1. Thinks | × A4196366 | % 10.00           | 111        |
|                                      | 10.4         | 141                                                                                                    | 6.8           | 550 Contential Involte        | 5, 64 jan 2010       | RTEA KBAS      | . Settle  | · A418536  | - 10.00           | 10         |
| mpel Lelecteren +                    | 11.4         | 10 m                                                                                                    | 5 Wi          | 1 300 Commercial Involte      | 1, 64 (m 2010        | . RTEA ANAL    | 1.141408  | A4110.005  | 1, 10.06          | 10.62      |
| THE PERSON NUMBER OF TAXABLE PERSONS | 10.4         | h                                                                                                    | 5 W           | ~ MD Committee Involue        | 1. 64 Jan 2016       | . RTBA KBAS    | Saide     | 44116388   | - 10.00           | 1012       |
|                                      | 10.4         | 1. Contraction of the second second s | 5.00          | Sta Commoncial Involte        | 5 D4 jan 2010        | N. ROBAKRAS    | 1, 28968  | A4116286   | S 10.00           | 1112       |
|                                      | 10.4         | 1                                                                                                    | -w            | - 550 Commissional Involution | % 64 jan 2010        | . RTHANRAS     | . Rette   | AN116385   | 10.00             | 10         |
| A                                    | -            |                                                                                                    |               |                               |                      |                |           |            |                   |            |
| nj uli                               |              |                                                                                                    |               |                               |                      |                |           |            |                   |            |

Figuur 35 - MyDocuments

#### 2.1.2 U hebt al een persoonlijke ANVR e.Invoice-inbox

Indien u al een MyANVR gebruiker bent en u klikt op de link in de uitnodiging e-mail, kan u de uitnodiging bevestigen aan de hand van uw gebruikersnaam en uw paswoord.

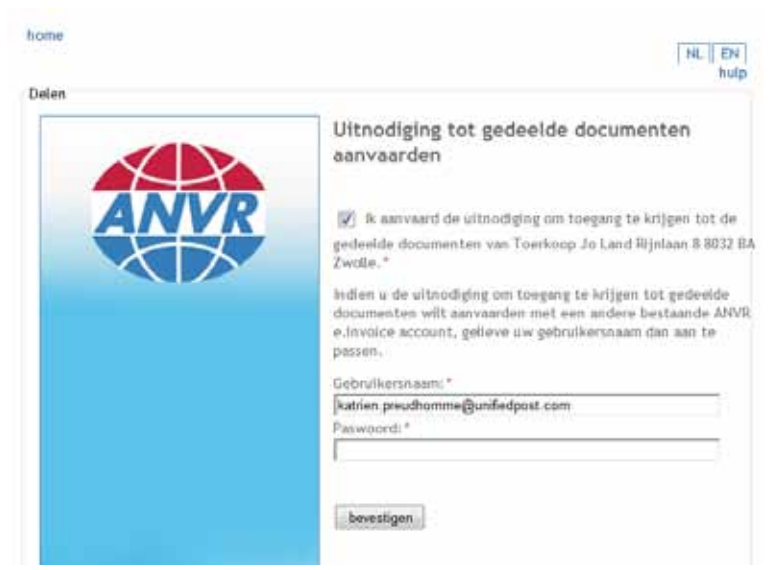

Figuur 36 – Uitnodiging aanvaarden

Uw gebruikersnaam is vooringevuld. Nadat u het correcte paswoord heeft ingegeven, klikt u op de knop 'bevestigen'. Vervolgens krijgt u een bericht dat de uitnodiging met succes aanvaard werd.

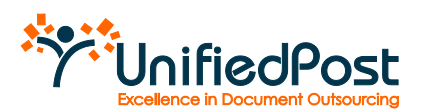

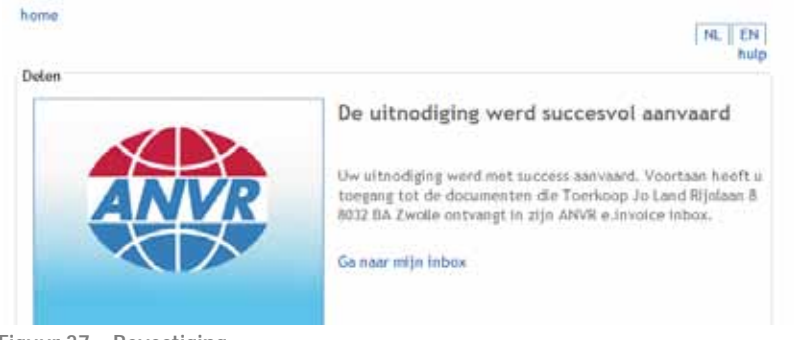

Figuur 37 – Bevestiging

Klik op de link 'ga naar mijn inbox' om de documenten te bekijken.

| ANVR                                                                                                    | Barg | e travega di<br>de vitere (i | anisten 🛋 Arte e | gestimitede detunistes    | envirsed ander<br>attrasee | Pagina 1      | - 1.4      | ummine .    | Downson pre p   | iden (M)    |
|----------------------------------------------------------------------------------------------------|------|------------------------------|------------------|---------------------------|----------------------------|---------------|------------|-------------|-----------------|-------------|
|                                                                                                    |      | Vertreit                     | Tour Deerster    | 100                       | <b>Factured Deturn</b>     | Now Hart      | 20mmt      | PO          | Beitrag Donnier | (agentiet a |
| eneox.                                                                                                    | 10.4 | 14                           | 1.4              | 103 Detail tante          | 5, 64 pri 2010             | . RTEA KRAS   | N. Gentley | N 14111.155 | 10,00           | 20          |
| Automatic Street Street                                                                                                    | 10.4 | 1                            | 1.1              | 500 Carenersial Involue   | - 04 jan 2010              | - RITHA NAAS  | S. Salis   | A4116386    | 10.00           | 111         |
| and the second second s | 11.4 | 12                           | IS W.            | 5 200 Commerceal Investor | %, 64 jan 2010             | IL RITER KOAS | · thenkee  | A4110.000   | 10,00           | 11          |
| engel Selecteren e                                                                                                    | 11.4 | 1                            | is w             | - 350 Commencial Involue  | 1. 04 Jan 2010             | - RTEA KRAS   | S Realis   |             | 10,00           | 112         |
| THE POST OF POST OF                                                                                                    | 10.4 | 1                            | N. W.            | S 343 Camescial Involte   | 5.64,01200                 | . RTEA WAR    | 1. familie | S ANTICINI  | 5, 10.00        | 11          |
| Personal Parent St.                                                                                                    | 10.4 | 147                          | is W             | 1 350 Commencial Involue  | 5 64 jan 2010              | . RTEA KRAS   | Smith      | - AI116306  | = 10.00         | 112         |
|                                                                                                    |      |                              |                  |                           |                            |               |            |             |                 |             |

Figuur 38 - De documenten van het reisagentschap bekijken

#### 2.1.3 De juiste inbox selecteren

Om de documenten van het reisagentschap te bekijken, selecteert u bovenaan het scherm in het drop down menu de naam van het agentschap.

| P. | TOERKOOP JO LAND RIJNLAAN 8 8032 BA ZWOLLE (DRAGOS.OPREA+TEST2@PIATRAS.COM) |
|----|-----------------------------------------------------------------------------|
|    | MY DOCUMENTS                                                                |
|    | TOERKOOP JO LAND RIJNLAAN 8 8032 BA ZWOLLE (DRAGOS.OPREA+TEST2@PIATRAS.COM) |

Figuur 39 – De documenten van het reisagentschap opvragen.

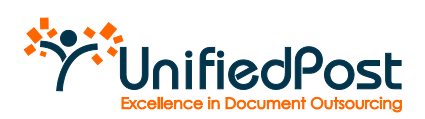

#### 2.2 Notificatie e-mail instellen

U kan er voor kiezen om een notificatie e-mail te ontvangen als u nieuwe documenten ontvangen hebt. U kiest zelf hoe vaak u notificatie e-mails wenst te ontvangen. Ga in het menu naar Instellingen en klik op het tabblad "notificatie instellingen".

| Min gegevens                                                         | Wijzig uw paswoord                              | Notificatie instellinger |
|----------------------------------------------------------------------|-------------------------------------------------|--------------------------|
| emails wenst te                                                      | ontvangen. In deze e-ma                         | il zal u telkens een     |
| Frequentie van o                                                     | van nieuwe documenter<br>te notificatie e-mails | In ANVR 6 Invoice.       |
| Frequentie van o<br>WeektyDigest                                     | te notificatie e-mails                          | IN ARVICE INVOICE        |
| Frequentie van o<br>WesklyDigest<br>DalyDigest<br>Instant mail per o | te notificatie e-mails                          | IN ARVICE.               |

Figuur 40 – Notificatie instellingen

Kies de frequentie in het dropdown menu en klik op bewaren. Voortaan zal u noticatie e-mails ontvangen. De notificatie e-mail wordt verstuurd naar het e-mailadres waarmee u zich geregistreerd heeft op MyANVR.

**! Let op** als u toegang heeft tot verschillende inboxen vanuit uw persoonlijke MyANVR inbox (zie 2.1.3). Wanneer u een notificatie e-mail instelt, is deze notificatie steeds is gelinkt aan de inbox die u op dat moment geactiveerd hebt. Selecteer bovenaan in het drop down menu dus eerst de inbox waarvoor u een notificatie e-mail wenst te ontvangen. U kan voor elke inbox een aparte notificatie instellen.

\* \*